# のべおか健康マイレージ アプリ導入の手引き

~健康マイレ-ジ編(アンドロイドの方)~

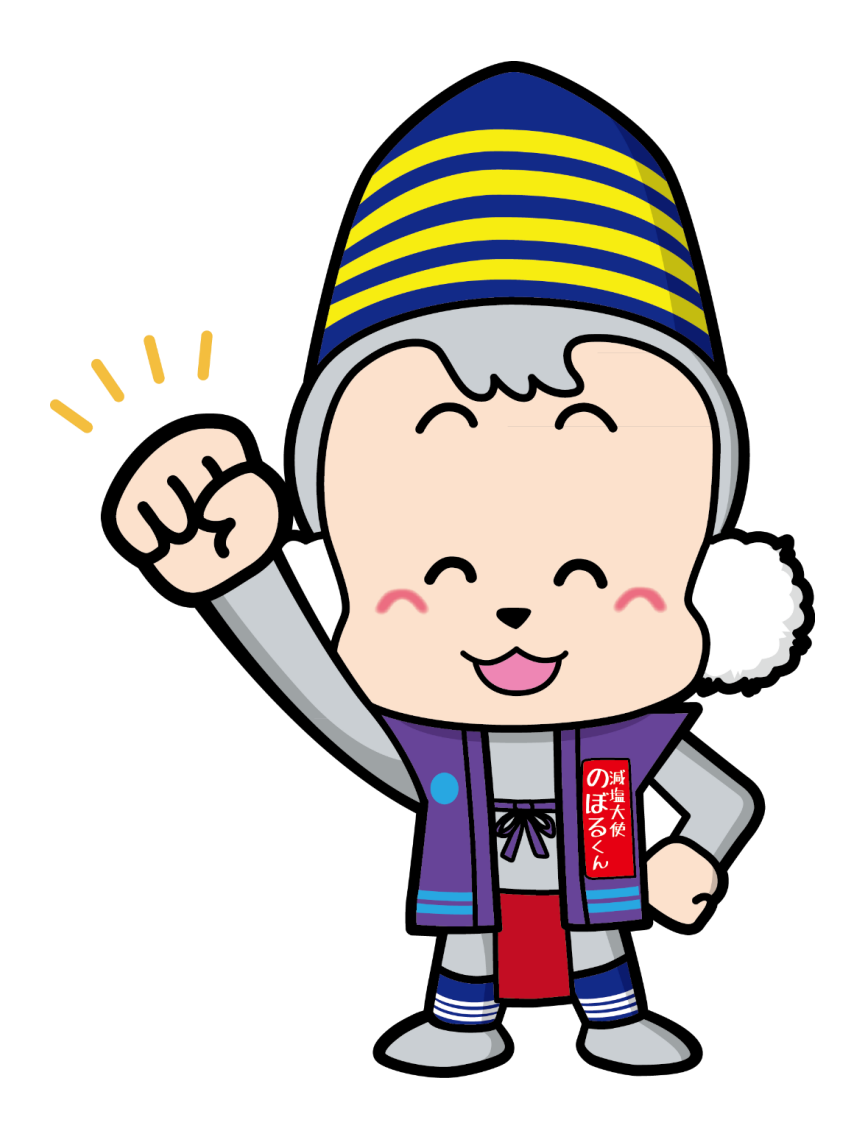

R4.5作成版

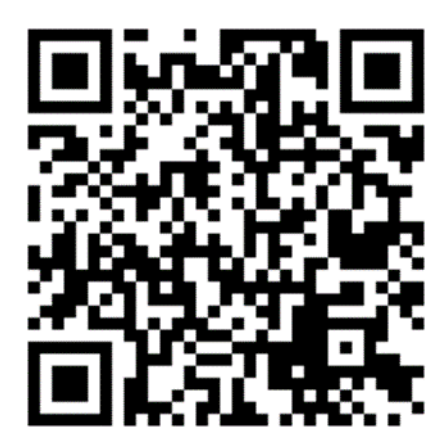

#### (1) 左の QR コードを読み取ってください。

もしくは、「Play ストア」の検索欄に 「のべおか健康マイレージ」と入力し、 アプリを検索してください。

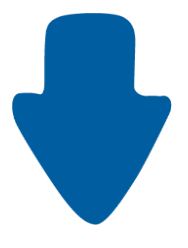

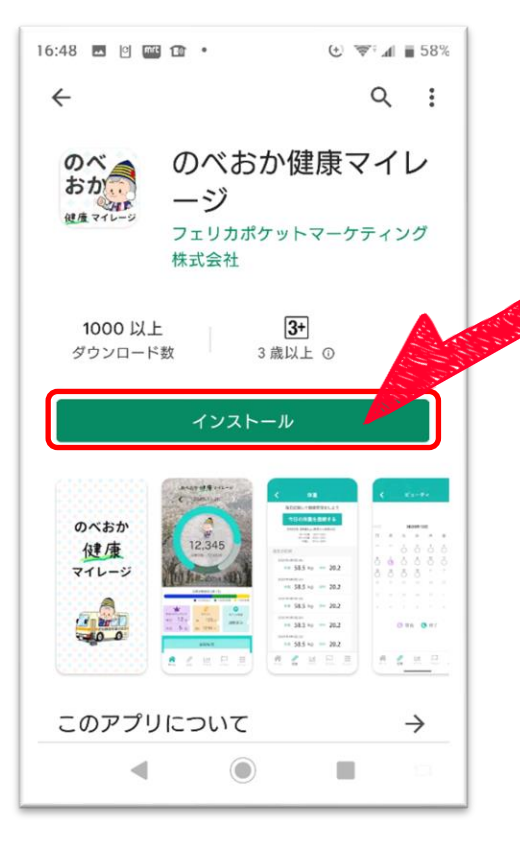

(2)<u>「インストール」</u>を押してください。

(3) インストールが完了したら、
 この画面のまま「開く」を押すか、
 インストールしたアプリのアイコンを押し、
 アプリを起動してください。

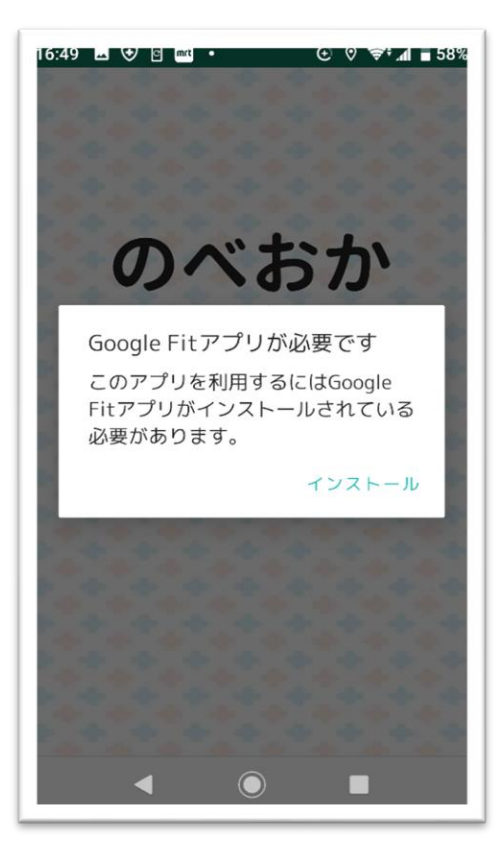

# [ご注意!]

画像のような画面が出たら、 「Google Fit」のインストールが必要です。

この画面でない方は次ページに移動してください。

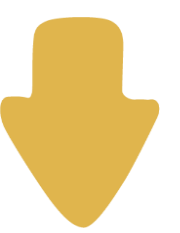

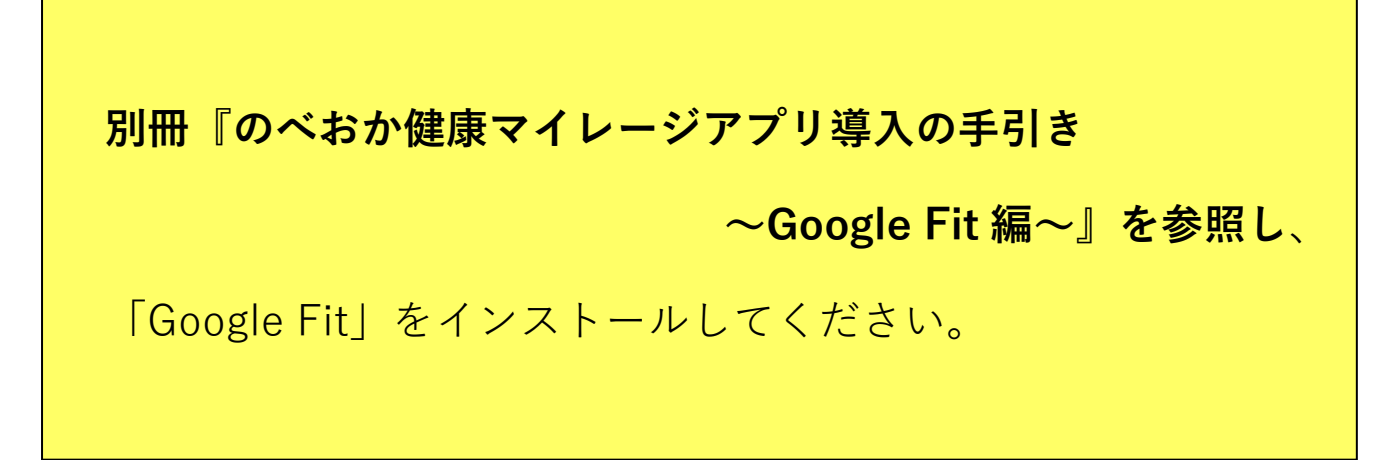

[解説]

のべおか健康マイレージアプリは、Google Fit アプリが計測する歩数のデータ をもらってきます。そのため、Google Fit アプリが歩数を計測しない状態であっ たり、データの連携を許可していなかったりすると、のべおか健康マイレージア プリの歩数は0となります。

#### 別冊『のべおか健康マイレージアプリ導入の手引き

#### ~Google Fit 編~』

#### のインストール手続きが完了した方

Google Fit を終了し、のべおか健康マイレージアプリを起動してください。

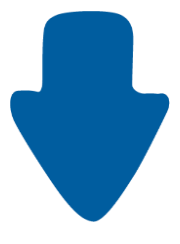

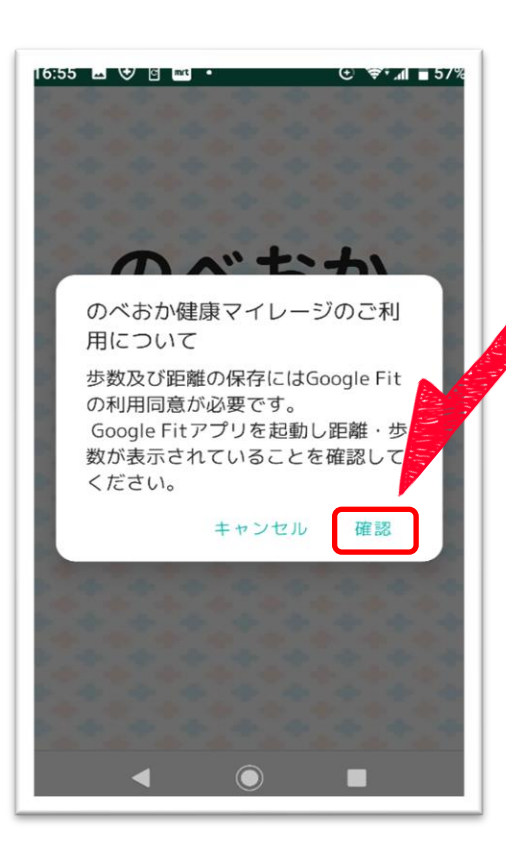

「Google Fit」が**インストールされている場合**、 画像のような画面が表示されます。

「確認」を押して Google Fit を起動してください。

起動した後は、Google Fit アプリを終了させて、 マイレージアプリを再度起動してください。

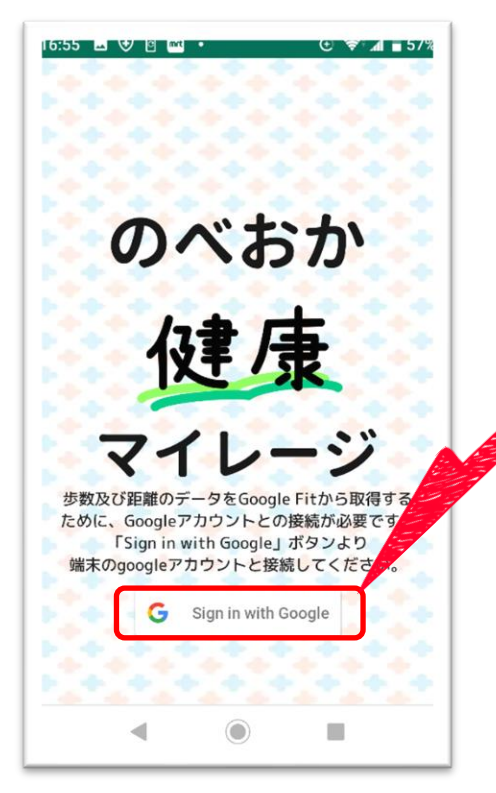

## (4) 「Sign in with Google」と **書いてある箇所**を押してください。

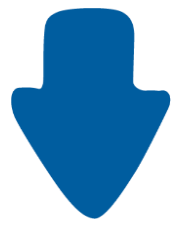

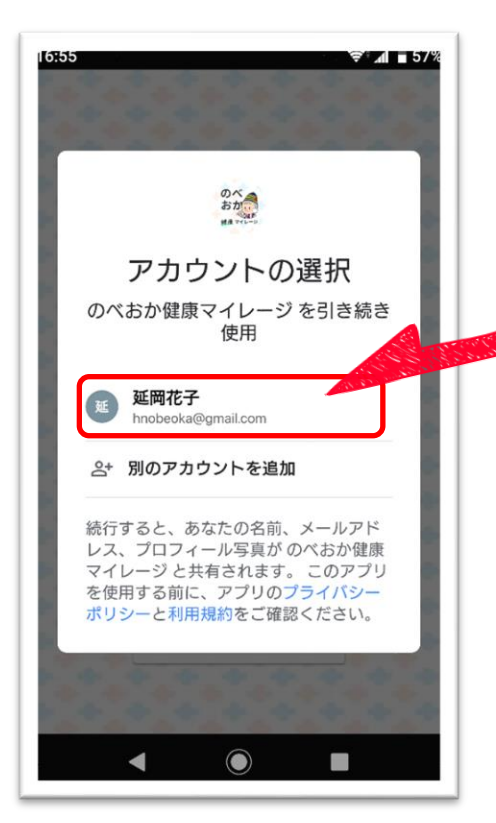

(5) Google Fit の設定で使用した アカウント名を押してください。

※多くの場合は1つですが、

複数の名前が表示される場合があります。 異なるアカウント名を選択した場合は、 歩数が適切にカウントされません。

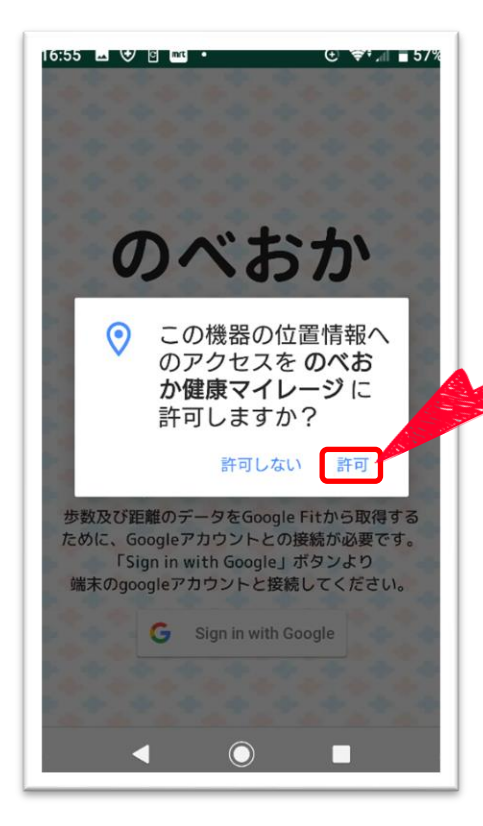

のべおか健康マイレージアプリは「リアルウォークコ ース|の機能を使用する際に位置情報を取得します。 (6)「許可」を押してください。

※「許可しない」場合でも利用は可能ですが、 「リアルウォークコース」の機能を使用する際には 設定を変更する必要があります。

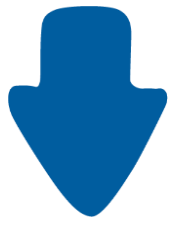

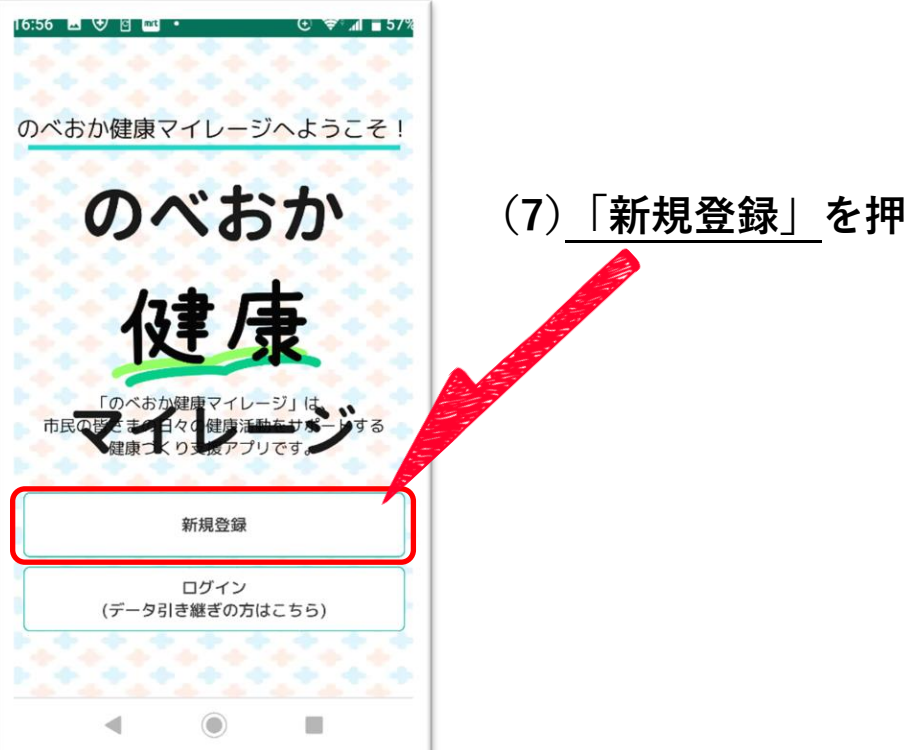

(7)「新規登録」を押してください。

| 16:56 🖬 👽 🖻 🔤 •           |           | ⊕ ≷.¶ | <b>■</b> 56% |
|---------------------------|-----------|-------|--------------|
| 初期設定                      |           |       |              |
| ▶ニックネーム(必須<br>※ランキングで公開され | 夏)<br>れます |       | A            |
| 3文字以上205                  | 文字以下      |       | ſ            |
| ▶属性(任意)<br>※公開されません。      |           |       |              |
| 延岡夜                       | 生住        | •     |              |
| ▶生年月(任意)                  |           |       |              |
| 1970年 1月                  |           |       |              |
| ▶性別(任意)<br>※公開されません。      |           |       |              |
| 女性                        | 男性        | 選択しない |              |
| ▶身長(任意)<br>※BMI・消費カロリー計   | 算に利用      | されます。 |              |
| •                         |           |       |              |

(8) 任意の<u>ニックネーム</u>を入力してください。 (3 文字以上、20 文字以下)

※ ニックネームは他の利用者の目に触れる場合が あるため、個人情報の記載にはご注意ください。

※ 他の利用者が登録済みのニックネームは 利用できません。

(ニックネームの例:あだ名・ペットの名前・キャラクター名など)

------

生年月や性別・身長や体重の入力は任意ですが、

- ●「生年月」を入力すると、**年代別の歩数ランキングに参加**できます。
- ●「身長」・「体重」を入力すると、
   体重を記録した際に <u>BMI が自動的に入力</u>されます。

(後からマイページで設定することも可能です)

------

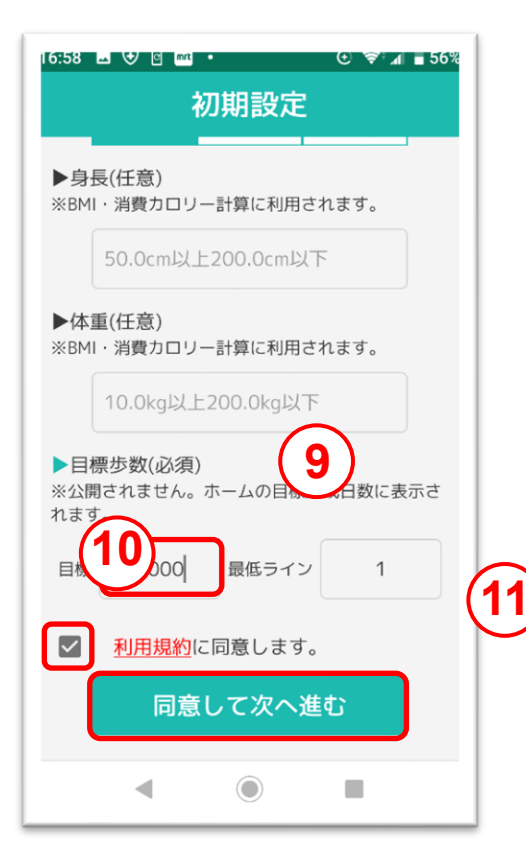

(9)「目標歩数」を入力してください。

### (10) 「利用規約に同意します」の 左のチェックボックスを押してください。

(利用規約を確認する際は、 赤文字の部分を押してください)

#### (11)「同意して次へ進む」を押してください。

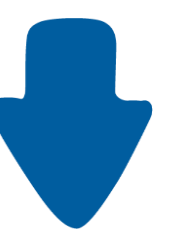

| 16:58 ■ ♥ 8 थ • ○ ♥*』 ■ 56%<br>初期設定    |  |
|----------------------------------------|--|
| ► エキ・コ(1上)<br>※ランキングで利用されます            |  |
| 1970年 1月                               |  |
| ▶性別(任意)<br>※ランキングで利用されます               |  |
| 女性                                     |  |
| ▶身長(任意)<br>※BMI・消費カロリー計算に利用されます。       |  |
| 0.0                                    |  |
| ▶体重(任意)<br>※BMI・消費カロリー計算に利用されます。       |  |
| 0.0                                    |  |
| ▶目標歩数(必須)<br>※公開されません。ホームの目標達成日数に表示されま |  |
| 目標 4000 最低ライン 1                        |  |
| 登録してアプリを始める                            |  |
| < ● ■                                  |  |
|                                        |  |

(12) 「登録してアプリを始める」を

 *挿*してください。

以上で、のべおか健康マイレージアプリの初期設定は完了です。